## **User Reference Manual**

Of

Web-based Application for Online Submission of Students detail

# **Student Monitoring System**

Release 0.1 dated 14th August 2012

Brought to you by:

Pharmacy Council of India

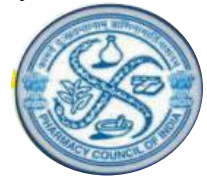

Pharmacy Council of India, Combined Council's Building, Kotla Road, Aiwan-E-Ghalib Marg, New Delhi-110 002. Website: <u>www.pci.nic.in</u>

### **Table of Contents**

| 3   |
|-----|
|     |
| 6   |
| 6   |
| 7   |
| 12  |
| ••• |

### In this manual, you will learn about ...

How to add a new Student details

#### 1. Introduction

Student Monitoring System is developed to provide a facility for the colleges on Pharmacy Council of India's website to maintain students registered every year against the courses approved by Pharmacy Council of India. This feature is available within the existing interface available for colleges in line with Standard Inspection Format (S.I.F), Faculty Management and Principal Management.

Student Monitoring System is web enabled system, it can be used 24\*7 by the authorized users.

All colleges should login using provided credentials to access complete Student Monitoring System. Once logged in colleges can submit data upto the approved numbers of intake against each course they are offering. Through this system colleges can add, update and view new student details.

#### How to access the system

- The system can be accessed by using the link <u>www.pci.nic.in</u> using any standard web browser like Internet Explorer, Firefox, etc.
- Once the system is accessed using the above said link you will get the below page.

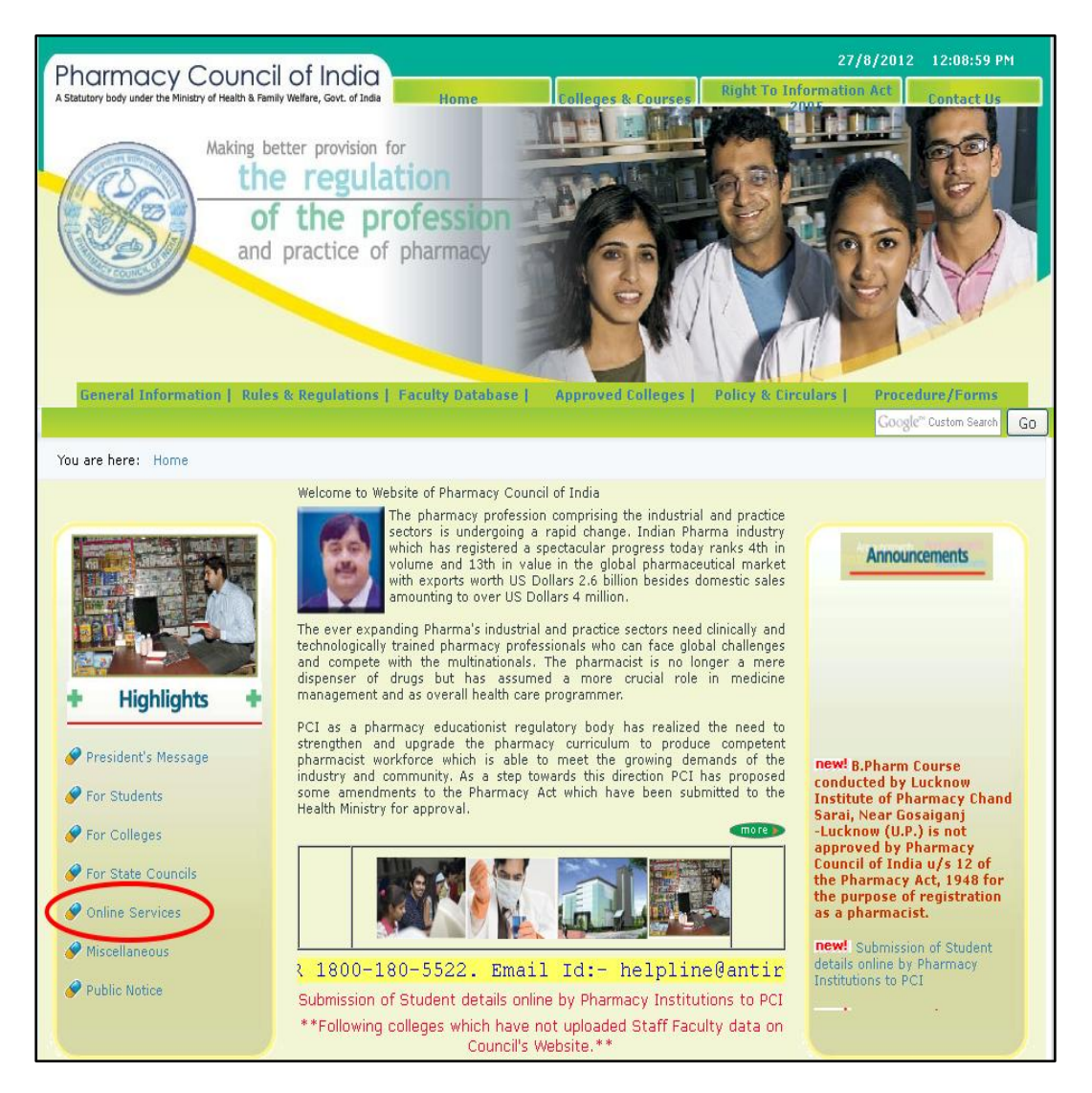

Click on the "Online Services" (ref above fig.). It will redirect to a page which is shown as below.

| Pharmacy Council Of India<br>A statutory body under the Ministry of Health & Family Welfare, New Delhi. |  |
|----------------------------------------------------------------------------------------------------|--|
| Login for coneges                                                                                       |  |
| Login For Users/Colleges                                                                                |  |
| Login For State Pharmacy Council                                                                        |  |

Click on the "Login For Users/Colleges" (ref above fig.), It will redirect to the Login Page which is shown below.

| Pharmacy Council Of India<br>A statutory body under the Ministry of Health & Family Welfare, New Delhi.<br>Login for Colleges                                                                                                    |                                                |                                                                                      |
|----------------------------------------------------------------------------------------------------|------------------------------------------------|--------------------------------------------------------------------------------------|
| Welcome to The Pharmacy Council of India           An integrated system for Pharmacy colleges to maintain the faculty details and the Standard Inspection Format (SIF) online. The system currently facilitates the Pharmacy colleges the following features as part of the faculty module.           1. Add a New Teaching Faculty         2. Update Basic and additional qualification Details of an existing Faculty           3. Update the Promotion details of an existing Faculty         4. Relieve a current working Faculty           5. Recruit a relieved Faculty         6. Submission of SIF online | co submit<br>e<br>Captcha Code <del>&lt;</del> | Login<br>User Ilame<br>Password<br>•••••••<br>U2883755<br>Etter the code down above. |
| <mark>Click here to download Mozilla Firefox, Internet Explorer 7 or higher.</mark><br>For any query please email us at pci@ndb.vsnl.net.in and support.pcinet.in@gma                                                                                                    | Enter the Captcha<br>Code                      | Log In<br>Reset Password                                                             |

Enter the User Name, Password and Captcha code in the respective boxes and then click on the
 Log In button. You will be redirected to the home of the Colleges login.

#### 2. Home Page

This is the Home page of Colleges login.

| Pharmacy<br>A statutory body under t | Council Of In<br>he Walstry of Health & Family Welfare,<br>Login for Colle | dia<br>New Delbi.<br><b>Igges</b>                 |                                                                   |
|--------------------------------------|----------------------------------------------------------------------------|---------------------------------------------------|-------------------------------------------------------------------|
| System Administratio                 | Please app<br>n Standard Inspection Fo                                     | oly for SIF before 30 S<br>rmat(S.I.F) Faculty Ma | agement Student Management Principal Management Change Password 😈 |
| Users Unine -                        | SIF Status                                                                 |                                                   | Department Wise Faculty Details                                   |
| Tracking Ilo.<br>SIF/2011/100058     | Status<br>New Application                                                  | Academic Year<br>2012-2013                        | No Record Found !!                                                |
| -                                    | List of Approved Cou                                                       | rses                                              |                                                                   |
| No Record Found !!                   |                                                                            |                                                   |                                                                   |

To Manage Student's details click on the Student Management (ref above fig.). You will get the page "Manage Student".

#### 3. Manage Student

Manage Student helps you to Add and keep up the student's details who pursuing their degree in the colleges that coming under pharmacy council of India. Here you can Add a new student details and view the same.

| Phar                                 | rmacy Counc<br>y bedy under the Winistry of Heu<br>Logi                                                                                                    | cil Of Inc<br>alth & Family Welfare, I<br>in for Colle | dia<br>New Delhi.<br>ges      | Manage Faculties     | Logout                             |             |              |
|--------------------------------------|----------------------------------------------------------------------------------------------------|--------------------------------------------------------|-------------------------------|----------------------|------------------------------------|-------------|--------------|
| and the second                       | Manage Student       Logged in as: [Smt. Sarojini Ramulamma College of Pharmacy]         Details of the students need to be filled in within the       Help |                                                        |                               |                      |                                    |             |              |
| Change Academic Session Add Students |                                                                                                    |                                                        |                               |                      |                                    |             | Back to Home |
|                                      |                                                                                                    |                                                        |                               | Search               |                                    |             |              |
| Student                              | ID                                                                                                    |                                                        |                               | Scarch !             | itudent Name<br>Min. 4 Characters) |             |              |
| College                              |                                                                                                    | Smt. Sarojini Ra                                       | mulamma College of Pharmacy , | Andhra Pradesh 🛛 🔽 🖞 | Course                             |             | *            |
|                                      |                                                                                                    |                                                        |                               | Search Show All      |                                    |             |              |
| Total Stu                            | ident Found: 10                                                                                                    |                                                        |                               |                      |                                    |             |              |
| S.No.                                | Student                                                                                                    | Id                                                     | Student NAME                  | Date of Birth        | Father's Name                      | Course Name | ACTION       |
| 1                                    | 74/PD/2012-13/0001                                                                                                    |                                                        | Demo New                      | 18/03/1988           | asdasd                             | Pharm D     | View         |
| 2                                    | 74/PB/2012-13/0001                                                                                                    |                                                        | Hitesh                        | 28/12/1986           | father                             | D Pharm     | View         |
| 3                                    | 74/DP/2012-13/0007                                                                                                    |                                                        | testing                       | 18/03/1987           | father                             | D Pharm     | View         |
| 4                                    | 74/DP/2012-13/0006                                                                                                    |                                                        | asadasdas                     | 18/03/1987           | father                             | D Pharm     | View         |
| 5                                    | 74/1/2012-13/0005                                                                                                    |                                                        | Demotest                      | 18/03/1987           | ss sharma                          | D Pharm     | View         |
| 12                                   |                                                                                                    |                                                        |                               |                      |                                    |             |              |
|                                      |                                                                                                    |                                                        |                               |                      |                                    |             | Back To Home |

#### **Procedure to Add Students details**

#### 3.1. Change Academic Session

This option helps you to set the Academic session for which the student's details need to be added.

| Details of the students need to be filled in within the |           |                                                   |       |              |               |          |             |                               |          | Hel |              |
|---------------------------------------------------------|-----------|---------------------------------------------------|-------|--------------|---------------|----------|-------------|-------------------------------|----------|-----|--------------|
| (                                                       | Change A  | cademic Session                                   |       |              | Add           | Students |             |                               |          |     | Back to Home |
| L                                                       |           |                                                   |       |              | Sea           | arch     |             |                               |          |     |              |
|                                                         | Student   | ID                                                |       |              |               |          | Stu<br>(Mii | dent Name<br>n. 4 Characters) |          |     |              |
| L                                                       | College   | Smt. Sarojini Ramulamma College of Pharmacy , And |       |              | ndhra Pradesh | ~        | Cou         | rse                           |          |     | *            |
|                                                         |           |                                                   |       |              | Search        | Show All |             |                               |          |     |              |
| L                                                       | Total Stu | dent Found: 10                                    |       |              |               |          |             |                               |          |     |              |
| L                                                       | S.No.     | Student                                           | Id    | Student NAME | Date          | of Birth |             | Father's Name                 | Course N | ame | ACTION       |
| L                                                       | 1         | 74/PD/2012-13/0001                                | Den   | no New       | 18/03/1988    |          |             | asdasd                        | Pharm D  |     | View         |
| L                                                       | 2         | 74/PB/2012-13/0001                                | Hite  | ish          | 28/12/1986    |          |             | father                        | D Pharm  |     | View         |
| L                                                       | 3         | 74/DP/2012-13/0007                                | testi | ing          | 18/03/1987    |          |             | father                        | D Pharm  |     | View         |
|                                                         | 4         | 74/DP/2012-13/0006                                | asa   | dasdas       | 18/03/1987    |          |             | father                        | D Pharm  |     | View         |
| L                                                       | 5         | 74/1/2012-13/0005                                 | Den   | notest       | 18/03/1987    |          |             | ss sharma                     | D Pharm  |     | View         |
| L                                                       | 12        |                                                   |       |              |               |          |             |                               |          |     |              |
|                                                         |           |                                                   |       |              |               |          |             |                               |          | В   | ack To Home  |

Click on the Change Academic Session in the home page (ref above fig.), you will get the below page "Change Academic Session".

| Change                   | Academic Session |
|--------------------------|------------------|
|                          | Back To Hom      |
| Current Academic Session | 2013-14 🗸        |
| Academic Session         | 2013-14          |
| Set A                    | cademic Session  |

- Current Academic Session: Click on the drop-down box, you will be suggested with list of academic years in the drop down list. Select the appropriate one from the list.
- Academic Session: Once the Academic Session is selected in the "Current Academic Session" drop-down box, selected session will be displayed in this box.
- Now click on the Set Academic Session button (ref above fig.), selected Academic session will be set and you will get the confirmation message box which is shown as below.

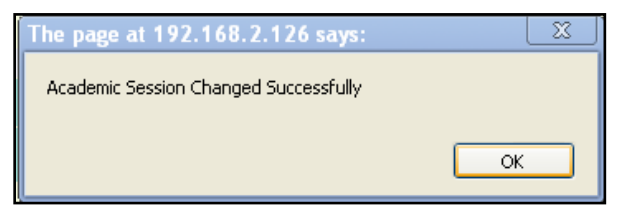

• Now click on the **OK** button to return to previous screen.

#### 3.2. Add Students

This option helps you to Add a new student details.

|           |                    |                  |                                                                   |                 |                | Details of the students n | eed to be filled in wi | thin the | Help         |
|-----------|--------------------|------------------|-------------------------------------------------------------------|-----------------|----------------|---------------------------|------------------------|----------|--------------|
| Change A  | cademic Session    |                  |                                                                   | Add Students    | >              |                           |                        |          | Back to Home |
|           |                    |                  |                                                                   | Search          |                |                           |                        |          |              |
| Student   | ID                 |                  |                                                                   |                 | Stude<br>(Min. | ent Name<br>4 Characters) |                        |          |              |
| College   |                    |                  |                                                                   |                 |                | e                         |                        |          |              |
| concyc    |                    | Smt. Sarojini Ra | mt. Sarojini Ramulamma College of Pharmacy , Andhra Pradesh 🛛 😽 😽 |                 |                |                           |                        |          | ~            |
|           |                    |                  |                                                                   | Search Show All |                |                           |                        |          |              |
| Total Stu | dent Found: 10     |                  |                                                                   |                 |                |                           |                        |          |              |
| S.No.     | Student            | Id               | Student NAME                                                      | Date of Birth   |                | Father's Name             | Course Na              | me       | ACTION       |
| 1         | 74/PD/2012-13/0001 |                  | Demo New                                                          | 18/03/1988      | as             | sdasd                     | Pharm D                |          | View         |
| 2         | 74/PB/2012-13/0001 |                  | Hitesh                                                            | 28/12/1986      | fat            | ither                     | D Pharm                |          | View         |
| 3         | 74/DP/2012-13/0007 |                  | testing                                                           | 18/03/1987      | fat            | ither                     | D Pharm                |          | View         |
| 4         | 74/DP/2012-13/0006 |                  | asadasdas                                                         | 18/03/1987      | fat            | ither                     | D Pharm                |          | View         |
| 5         | 74/1/2012-13/0005  |                  | Demotest                                                          | 18/03/1987      | se             | s sharma                  | D Pharm                |          | View         |
| 12        |                    |                  |                                                                   |                 |                |                           |                        |          |              |
|           |                    |                  |                                                                   |                 |                |                           |                        | В        | ack To Home  |

 Click on the Add Student in the home page (ref above fig.). You will get the page "Student Entry Form" which is shown as below.

**Note:** Once the student details are submitted, it cannot be modified except "Board/University Enrolment number" until it is updated.

|                                                                                                    | Student Entry Form                                                                                        |
|----------------------------------------------------------------------------------------------------|----------------------------------------------------------------------------------------------------|
|                                                                                                    |                                                                                                    |
| Note: * denotes mandatory fields.                                                                   |                                                                                                    |
| Academic Year of Admission                                                                          | 2012-13                                                                                                   |
| * Name of the Student                                                                               | afsd                                                                                                    |
| * Gender                                                                                            | O Male O Fermale                                                                                          |
| * Category                                                                                          | sc 💌                                                                                                    |
| * Date of Birth (dd/mm/yyyy)                                                                        | 14/08/1987                                                                                                |
| * Father's Name                                                                                     | sifies                                                                                                    |
| Permanent Address of Student                                                                        | sta fastifasta (                                                                                          |
| Year of Passing of 10+2                                                                             |                                                                                                    |
| 10+2 Board Registration No.                                                                         |                                                                                                    |
| Percentage of Marks in 10+2 qualifying<br>exam. for admission to the Pharmacy<br>Course (Aggregate) |                                                                                                    |
| Date of Admission to Pharmacy Course                                                                |                                                                                                    |
| * Course Admitted                                                                                   | D Harm 💌                                                                                                  |
| Admission Qualification to the Pharmacy<br>Course                                                   | <ul> <li>O 10+2 with Physics, Chemistry, Biology</li> <li>○ 10+2 with Physics, Chemistry, Math</li> </ul> |
| University / Examining Authority                                                                    | S. H. D. T. Wamer's University July Compus (#UMBA) 452 054                                                |
| Board/University Enrolment No.                                                                      |                                                                                                    |
|                                                                                                    |                                                                                                    |
|                                                                                                    |                                                                                                    |
|                                                                                                    | Add Student Detrils Cancel                                                                                |
|                                                                                                    |                                                                                                    |

- Here the fields marked in \* is mandatory
- Academic Year of Admission: Academic year of the admission will be automatically displayed. To set or edit (ref sec 3.1).
- Name of the Student\*: Enter the name of the student in the respective box.
- **Gender\*:** Select the gender, whether "Male" or "Female" using option button.
- Category\*: Click on the drop-down box you will be suggested with list of category in the dropdown list. Select the corresponding one from the list.
- Date of Birth (dd/mm/yyyy)\*: Click on the calendar and pick the date of birth from it. Ensure that the entering student date of birth should be less than 17 years from the current date. It means that student age should be 17 or above, else it will not allow you to submit the details. By entering the student age as less that 17 years and when you proceed to submit the details you will get the warning message box which is shown as below.

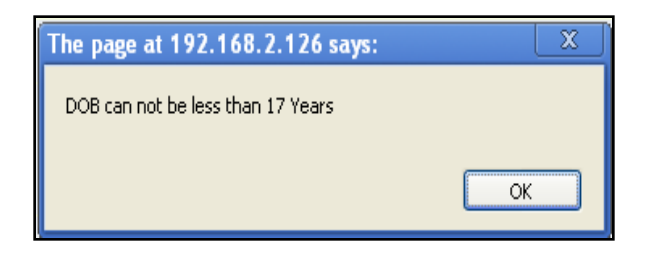

- In this case click on OK button to return to previous screen, make the necessary changes and then proceed to submit.
- Father's Name: Enter the Father's name of the student in the respective box.
- Permanent Address of Student: Enter the Permanent address of the students in the respective box.
- Year of Passing of 10+2: Enter the year of passing of HSC.
- ◆ **10+2 Board Registration No.:** Enter the HSC board Registration Number.
- Percentage of Marks in 10+2 qualifying exam. For admission to the Pharmacy Course (Aggregate): Enter the Student HSC mark in Percentage.
- Date of Admission to Pharmacy Course: Click on the calendar and pick the Admission Date of pharmacy course from it.
- Course Admitted\*: Click on the drop-down box. You will be suggested with list of courses in drop-down. Select the appropriate one from it.
- Admission Qualification to the Pharmacy Course: Depending upon the course selected, here it will ask for the qualification details so. Select the qualification using option button.
- University/Examining Authority: Click on the drop-down box and pick the college from the drop-down list.
- Board/University Enrolment No.: Enter the Enrolment number if available, else you can enter it later.
- After entering the above said details click on the Add Student details button. You will get the below intimation message box.

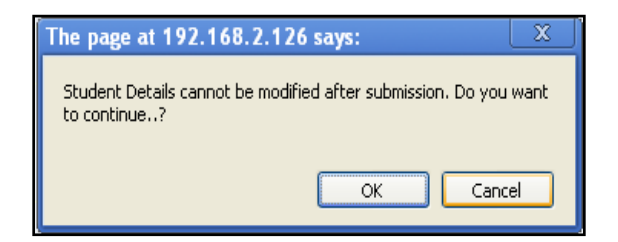

- Once the student details are submitted, it cannot be modified in future under any circumstances except "Board/University Enrolment number" until it gets entered. So if you wish to submit the details click on the **OK** button. Else click on the **Cancel** button, make the necessary changes and then proceed to submit.
- Once the details are submitted you will get the below confirmation message box.

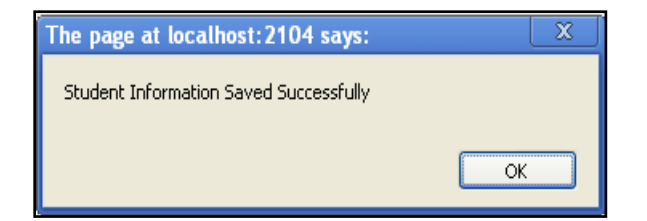

• Now click on the **OK** button to return to previous screen.

#### **Fill Enrolment Number**

- Once the student information's are updated and the enrollment number alone pending. It will intimate as Fill Board/University Enrolment No. button in the "ACTION" column of that particular student (ref below fig.).
- Students with only View button in "ACTION" Column shows that all the details are updated.
   Using this you can just view the submitted details of a student.

| Ph<br>A stat | armacy (                         | COUP    | ncil Of Indi<br>Health & Family Welfare, New | a Manag<br>Delhi.   | je SIF                           | Mana     | ge Faculties                     |          | Logout           |                |              |
|--------------|----------------------------------|---------|----------------------------------------------|---------------------|----------------------------------|----------|----------------------------------|----------|------------------|----------------|--------------|
|              |                                  | Lo      | gin for College                              | 25                  |                                  |          |                                  |          |                  |                |              |
|              | Y                                | Ма      | nage Student                                 |                     |                                  |          | Logged in as                     | : [ Smt. | Sarojini Ramular | nma College of | Pharmacy ]   |
|              |                                  |         | from starting the                            | registration and    | admission.                       |          |                                  |          |                  |                | Help         |
| Chang        | e Academic Ses                   | ssion   |                                              |                     | Add                              | Studen   | ts                               |          |                  |                | Back to Home |
|              |                                  |         |                                              |                     | Sea                              | rch      |                                  |          |                  |                |              |
| Stude        | Student ID                       |         |                                              |                     |                                  |          | Student Name<br>(Min. 4 Characte | ers)     |                  |                |              |
| Colle        | ge                               | Smt. Sa | rojini Ramulamma Colle                       | ge of Pharmacy , An | of Pharmacy , Andhra Pradesh 🗸 🔽 |          | Course                           |          |                  |                | ~            |
|              |                                  |         |                                              |                     | Search                           | Show All |                                  |          |                  |                |              |
| Total S      | Student Found: 12                |         |                                              |                     |                                  |          |                                  |          |                  |                |              |
| S.No.        | Student !                        | Id      | Student NAME                                 | Date of Birth       | Father's                         | Name     | Course Name                      |          |                  | ACTION         |              |
| 1            | 74/DP/2012-13/0                  | 009     | Demo new                                     | 01/01/1989          | demo                             |          | D Pharm (                        | Fill Bo  | ard/University   | Enrolment No   | View         |
| 2            | 74/DP/2012-13/0                  | 008     | test                                         | 07/05/1987          | bthnn                            |          | D Pharm                          | View     | View             |                |              |
| 3            | 74/PD/2012-13/0                  | )001    | Demo New                                     | 18/03/1988          | asdasd                           |          | Pharm D                          | View     |                  |                |              |
| 4            | 4 74/PB/2012-13/0001 Hitesh 28/1 |         | 28/12/1986                                   | father              |                                  | D Pharm  | View                             |          |                  |                |              |
| 5            | 74/DP/2012-13/0                  | 007     | testing                                      | 18/03/1987          | father                           |          | D Pharm                          | View     |                  |                |              |
| 123          |                                  |         |                                              |                     |                                  |          |                                  |          |                  | E              | 3ack To Home |

To Update Enrolment number for any particular Student click on the "Fill Board/University Enrolment No." button which is available in the "ACTION" column of that particular student (ref above fig.). You will get the page "Student Entry Form" which is shown as below.

|                                           | Student Entry Form                                                         |
|-------------------------------------------|----------------------------------------------------------------------------|
|                                           |                                                                            |
| Note: * denotes mandato                   | ry fields.                                                                 |
| Academic Year of<br>Admission             | 2012-13                                                                    |
| * Name of the<br>Student                  | Demo new                                                                   |
| * Gender                                  | Male Female                                                                |
| * Category                                | GEN                                                                        |
| * Date of Birth<br>(dd/mm/yyyy)           | D1/01/1989                                                                 |
| * Father's Name                           | demo                                                                       |
| Permanent Address<br>of Student           | dfbdfbfgb bgfbdfsg                                                         |
|                                           |                                                                            |
|                                           |                                                                            |
|                                           |                                                                            |
| 10+2                                      | 2010                                                                       |
| 10+2 Board<br>Registration No.            | 32145                                                                      |
|                                           |                                                                            |
| Percentage of Marks                       |                                                                            |
| in 10+2 qualifying<br>exam, for admission | 52                                                                         |
| to the Pharmacy                           |                                                                            |
| Date of Admission to                      |                                                                            |
| Pharmacy Course                           | 13/08/2012                                                                 |
| * Course Admitted                         | D Pharm 🔽                                                                  |
| Admission<br>Qualification to the         |                                                                            |
| Pharmacy Course                           | 10+2 with Physics, Chemistry, Biology                                      |
|                                           | 10+2 with Physics, Chemistry, Math                                         |
| University/Examining<br>Authority         | H.P. Takniki Shiksha Board 287-Civil Line Dharamsala DISTT. KANGRA 176 215 |
| Board/University<br>Enrolment No.         | 123                                                                        |
|                                           |                                                                            |
|                                           |                                                                            |
|                                           |                                                                            |
|                                           | Fill Board/University Enrolment No Cancel                                  |
|                                           |                                                                            |

- Since the details are already updated it will not allow you to add or modify any details except Board/University Enrolment Number.
- Enter the "Board/University Enrolment No." in the respective box and click on the Fill Board/University Enrolment No. button (ref above fig.). You will get the warning message box which is shown as below.

| The page at localhost:2104 says:                                                                       | Ţ |
|----------------------------------------------------------------------------------------------------|---|
| Student University/Board Enrolment Number cannot be Changed after submission. Do you want to continue? |   |
| OK Cancel                                                                                              |   |

Once the Enrolment number is submitted it cannot also be modified in future. If you wish to submit the details click on **OK** button (ref above fig.). Enrolment number will be submitted and you will get the confirmation message box which is shown as below.

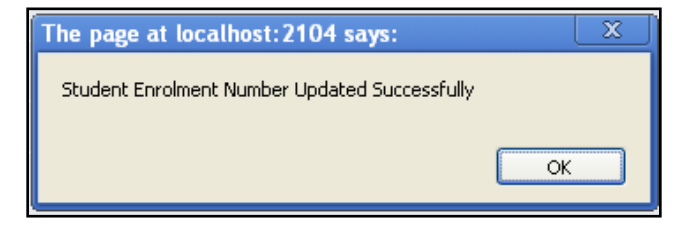

Now click on the **OK** button to return to previous screen.

#### 3.3. Searching for a student details

- Search options help you get any particular student details from the large number of lists. Here you can search by (Student ID, Student Name, College wise and Course wise) if you know any one of these details enter that details in the respective box and then click on the Search button (ref below fig.). You will get the required information.
- To view the complete list of students, click on the **Show All** button (ref below fig.).

| Pha        | Login                        | for Colleges                            | SIF Banage Facult                                     | les Legnit                          |                                  |                                       |
|------------|------------------------------|-----------------------------------------|-------------------------------------------------------|-------------------------------------|----------------------------------|---------------------------------------|
|            | Manag                        | ) Student                               | Lopped                                                | fån as:   Smt Sangini Ramularum     | a College of Pharmacy            |                                       |
| Channelo   | An editorial Terretory       |                                         | A.44 (1997)                                           | Decision of the Property            | Theed to be finded in writing to | Bark to Ba                            |
| Citanda a  | in particular, particular, c |                                         | Caurh                                                 |                                     |                                  | D D D D D D D D D D D D D D D D D D D |
| Student ID |                              |                                         | Searca                                                | Student Name<br>(Nin, 4 Characters) |                                  |                                       |
| College 2  |                              | nt. Sarojini Ranulanma College of Pharm | rojini Ramulanma College of Pharmacy , Andhra Pradech |                                     |                                  |                                       |
|            |                              |                                         | CAAPOD YON AL                                         |                                     |                                  |                                       |
| Total St   | udent Found: 10              |                                         |                                                       |                                     |                                  |                                       |
| S.No.      | Student Id                   | Student NAME                            | Date of Birth                                         | Father's Name                       | Course Name                      | ACTION.                               |
| 1          | 74/PD/2012-13/0001           | Demo New                                | 16/03/1988                                            | asdasd                              | Pharm D                          | Men                                   |
| 2          | 74/PB/2012-13/0001           | Hitesh                                  | 28/12/1986                                            | father                              | D Pharm                          | (ATR W                                |
| 3          | 74/DP/2012-13/0007           | testing                                 | 18/03/1987                                            | father                              | D Pharm                          | Meni                                  |
|            | 74/DP/2012-13/0006           | asadasdas                               | 18/03/1987                                            | father                              | D Pharm                          | Merw                                  |
| 4          | 74/10/04/3 10/00/06          | Demotest                                | 18/03/1987                                            | ss shama                            | D Pharm                          | Mew                                   |
| 4          | 114(172912-100000            |                                         |                                                       |                                     |                                  |                                       |

To view the complete details for any particular student, click on the View button of that particular student which is available in the "Action" column (ref above fig.). Details will be displayed in a pop-up window which is shown as below.

|                                                                                                  | Close Window                                                                                                    |  |  |  |
|--------------------------------------------------------------------------------------------------|----------------------------------------------------------------------------------------------------|--|--|--|
| Student Detail(s)                                                                                |                                                                                                    |  |  |  |
| Academic Year of Admission                                                                       | 2012-13                                                                                                    |  |  |  |
| Student ID                                                                                       | 74/PD/2012-<br>13/0001                                                                                                    |  |  |  |
| Student Name                                                                                     | Demo New                                                                                                    |  |  |  |
| Gender                                                                                           | Female                                                                                                    |  |  |  |
| Category                                                                                         | Other : tst                                                                                                    |  |  |  |
| Date of Birth                                                                                    | 18/03/1988                                                                                                    |  |  |  |
| Father's Name                                                                                    | asdasd                                                                                                    |  |  |  |
| Permanent Address of Student                                                                     | dfdgdfg                                                                                                    |  |  |  |
| Year of Passing of 10+2                                                                          | 2007                                                                                                    |  |  |  |
| 10+2 Board Registration No.                                                                      | 21312312                                                                                                    |  |  |  |
| Percentage of Marks in 10+2 qualifying exam.<br>for admission to the Pharmacy Course (Aggregate) | 88.5 %                                                                                                    |  |  |  |
| Date of Admission to Pharmacy Course                                                             | 08/08/2012                                                                                                    |  |  |  |
| Course Admitted                                                                                  | Pharm D                                                                                                    |  |  |  |
| Admission Qualification To the Pharmacy Course                                                   | 10+2 with<br>Physics,<br>Chemistry, Math                                                                                     |  |  |  |
| University/Examining Authority                                                                   | The Registrar,<br>Rajiv Gandhi<br>Prodyogiki<br>Vishwavidyalaya<br>Airport Byepass<br>Road Gandhi<br>Nagar Bhopal<br>462 036 |  |  |  |
| Board/University Enrolment No.                                                                   | 55555                                                                                                    |  |  |  |
|                                                                                                  | Close Window                                                                                                    |  |  |  |